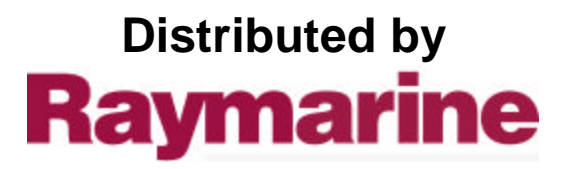

Any reference to Raytheon or RTN in this manual should be interpreted as Raymarine. The names Raytheon and RTN are owned by the Raytheon Company.

## ST40 Compass Instrument - quick reference guide

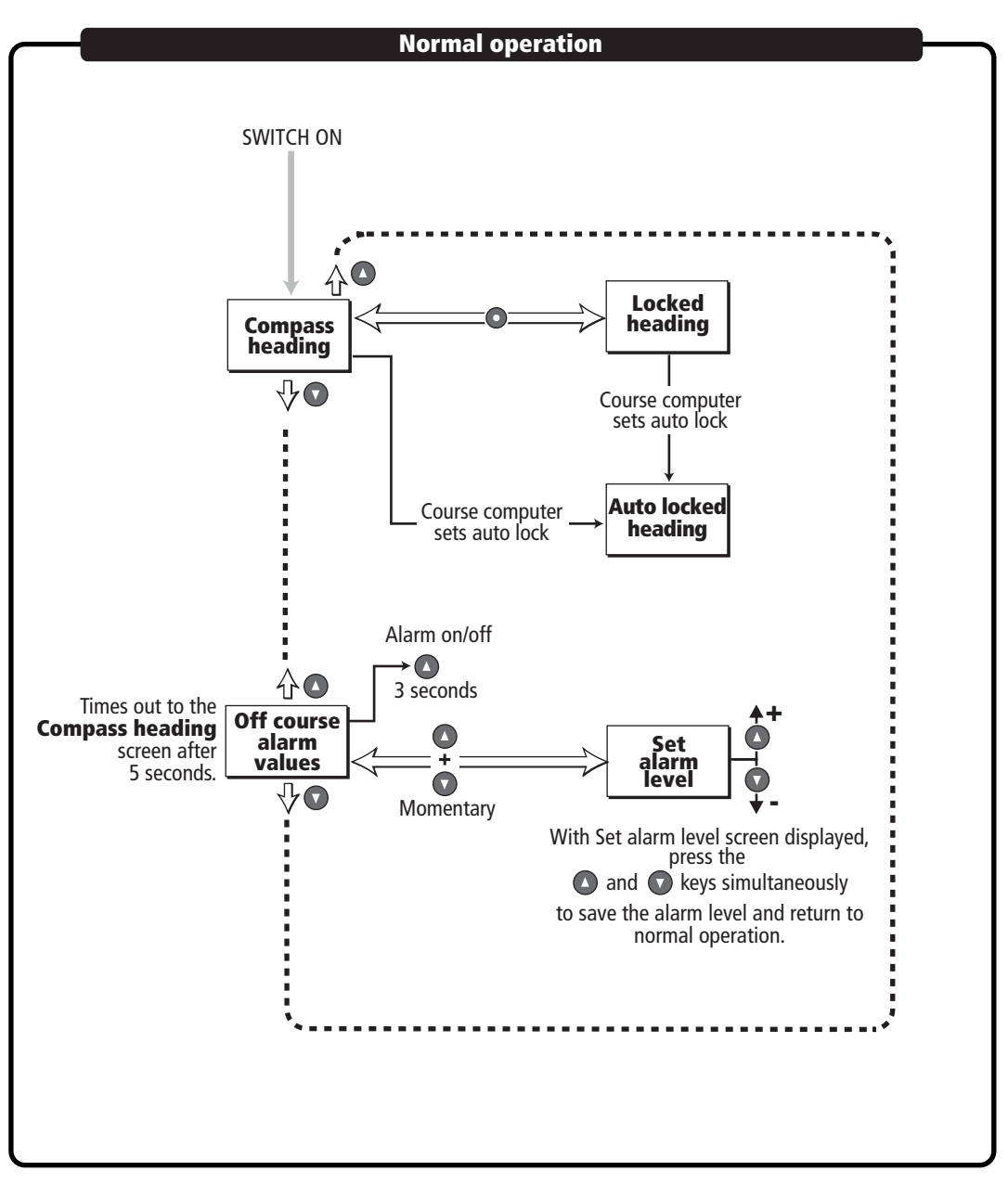

## Adjusting display backlighting/contrast

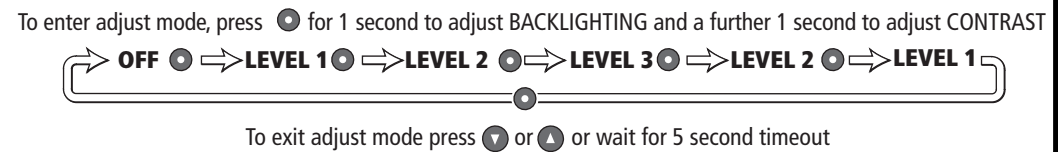

## ST40 Compass Instrument - quick reference guide

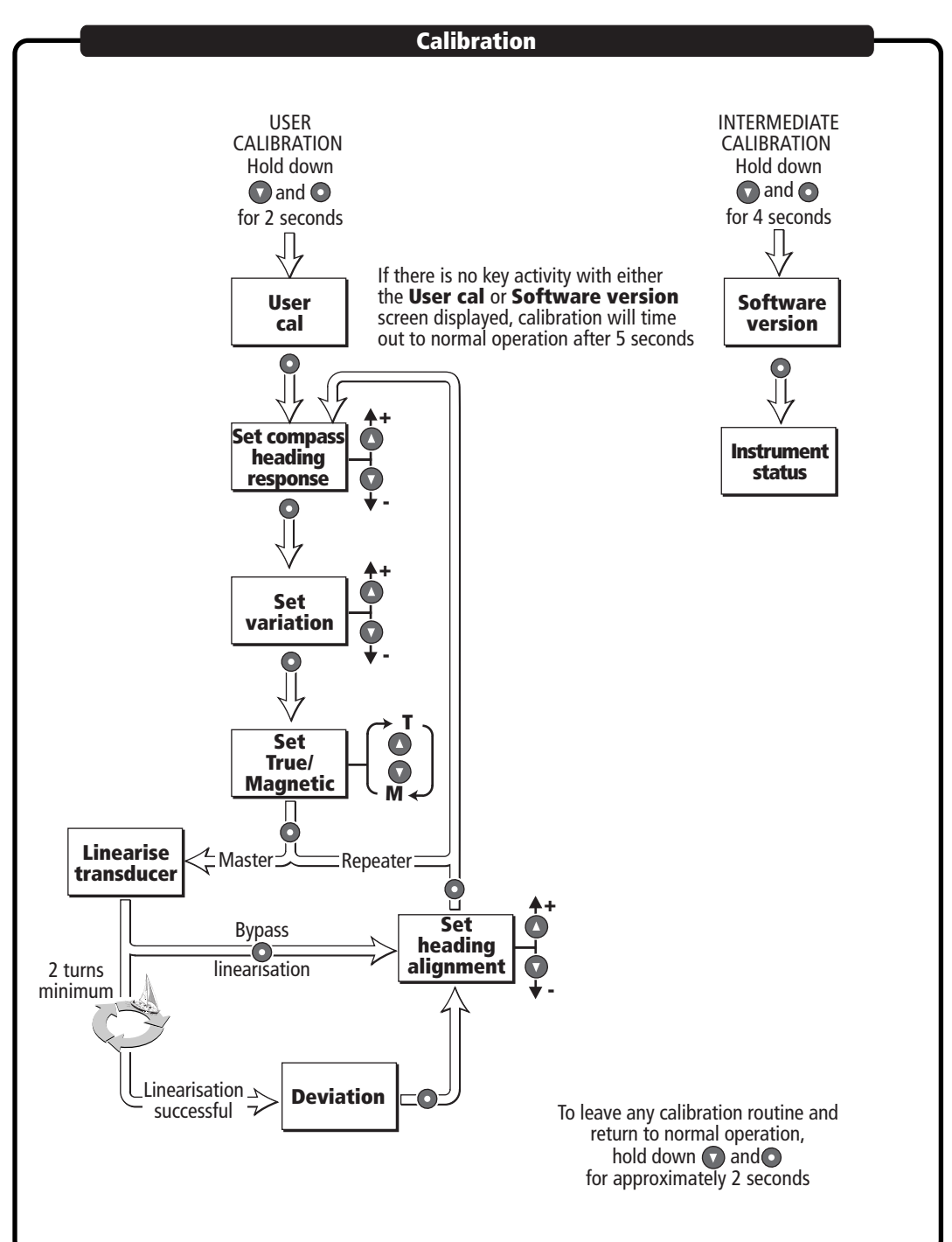

## Raymarine